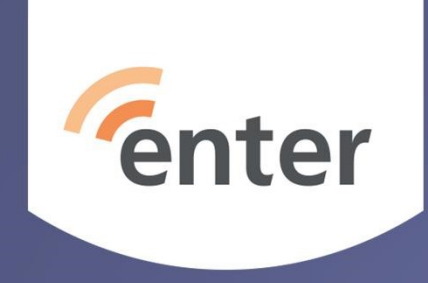

#### Mikä on Google?

Espoo 15.10.2019 Jukka Hanhinen

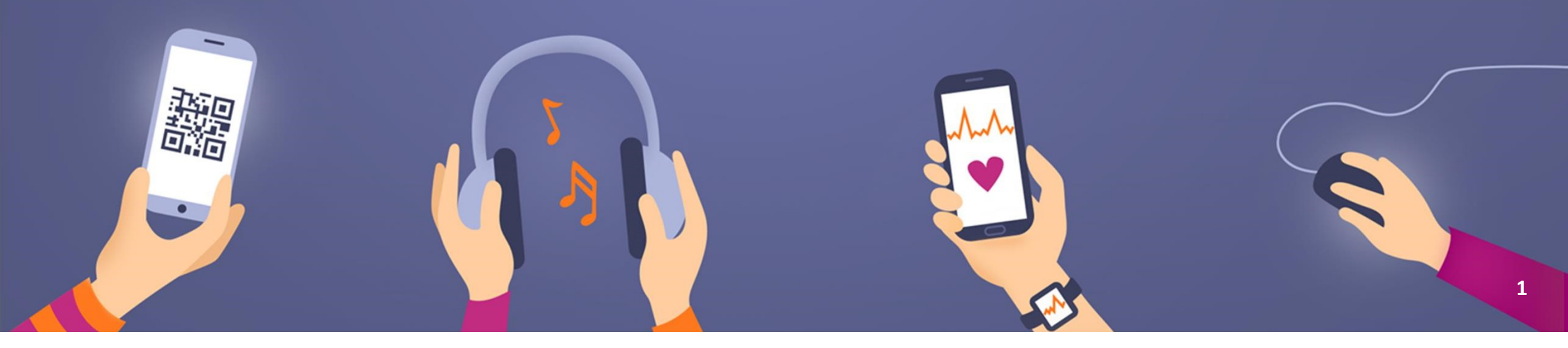

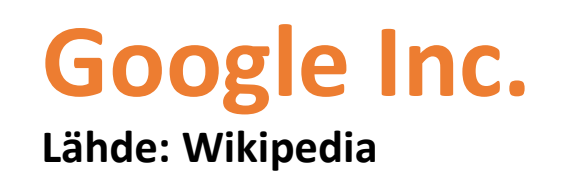

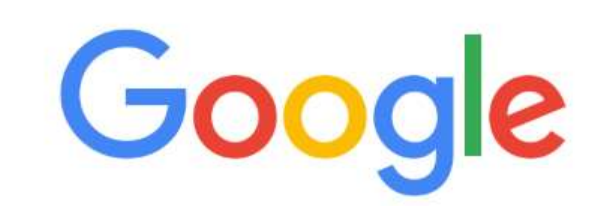

Hae Googlesta tai kirjoita URL-osoite

- yhdysvaltalainen vuonna 1998 perustettu yhtiö
- tarjoaa etupäässä nettipalveluita ja ohjelmistotuotteita
- Googlella on ympäri maailmaa 15 palvelinkeskusta
- Googlen Internetiin kehittämä hakukone on maailman käytetyin
- Merkittävin osa liikevaihdosta koostuu mainostuloista, jotka olivat vuonna 2015 noin 59 miljardia euroa.
- Lokakuussa 2015 Alphabetistä tuli Googlen emoyhtiö

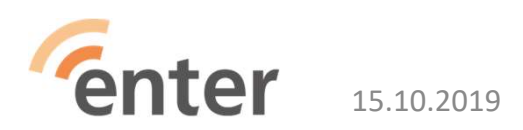

# **Tutuimmat palvelut**

- Google hakukone
- M Gmail sähköposti
- Calendar kalenteri
- 📀 Chrome selain, joka käyttää Googlen hakukonetta

  - 🖌 Kääntäjä kääntää kielestä toiseen
- D Youtube videopalvelu

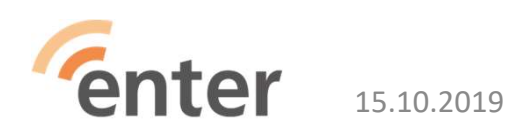

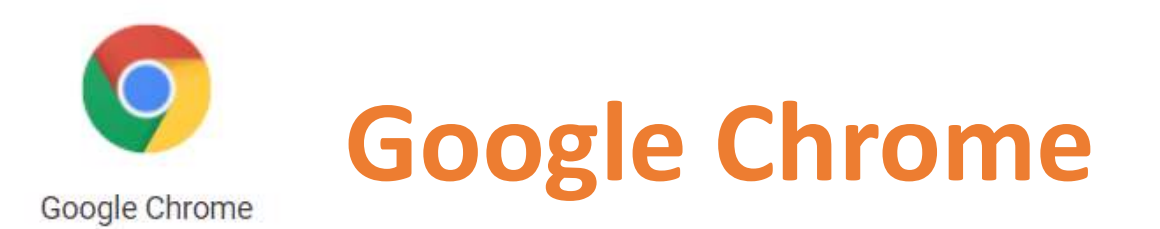

- Suosituin selain
  - ohjelma, jolla luetaan netissä olevia tietoja
- Tietokone, Android, iPhone ja iPad
- Käyttää Google hakukonetta: hae/kysy mitä vaan
- Puhehaku
  - kosketa mikrofonikuvaketta ja puhu

Hae Googlesta tai kirjoita URL-osoite

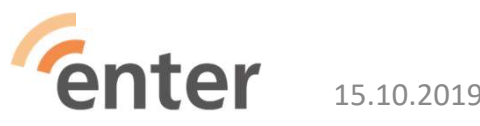

Tekijän Nimi Tms

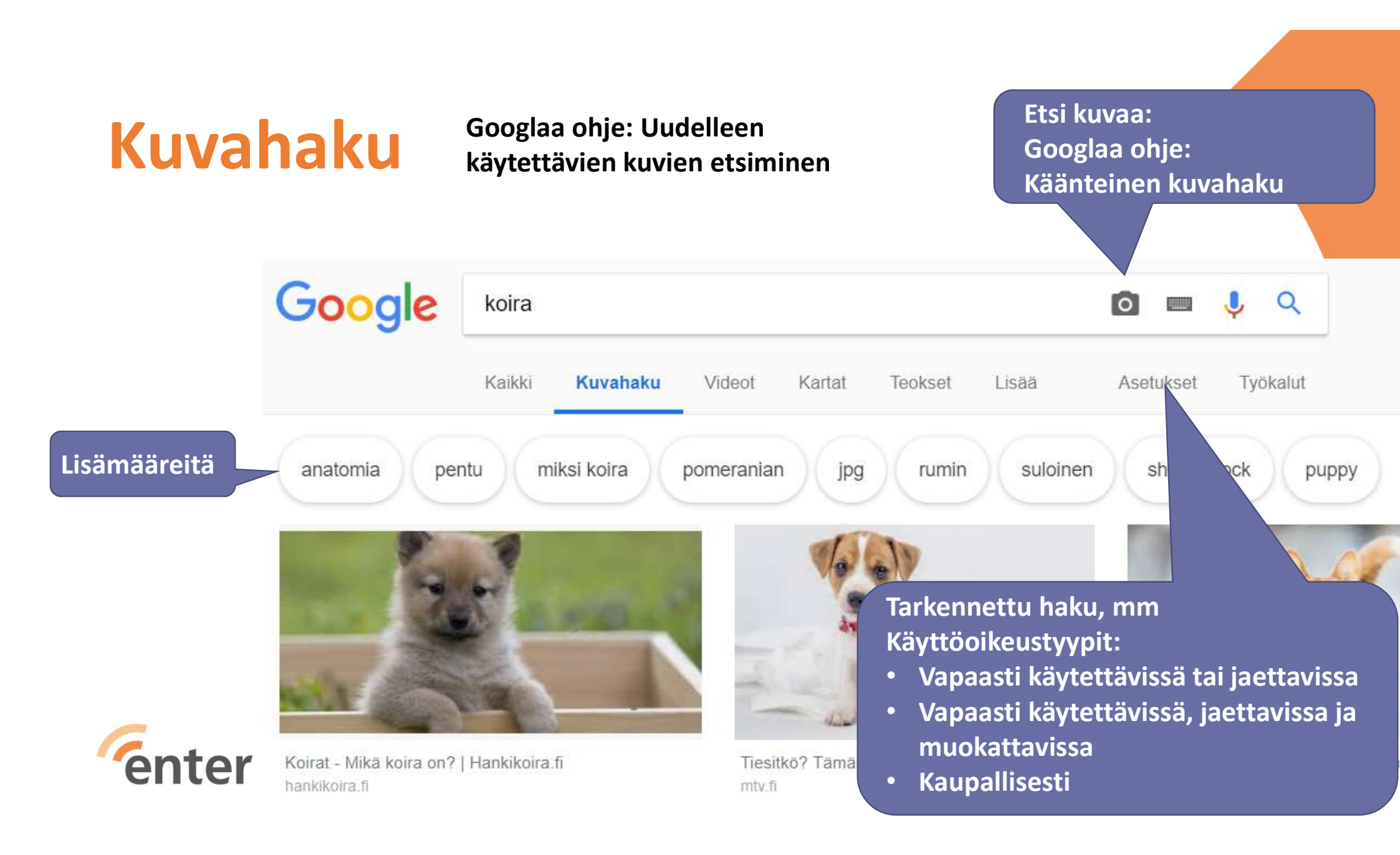

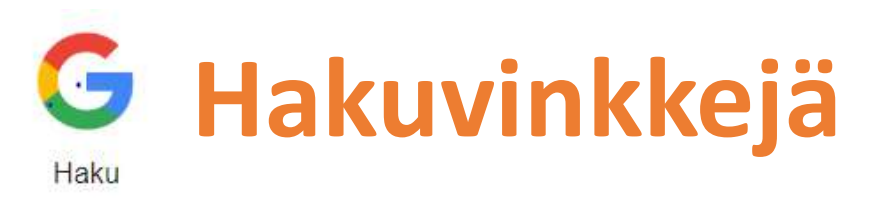

Googlaa ohje: Hakuoperaattorit

- Sää: Näet sijaintisi sään kirjoittamalla hakuun sää. Näet tietyn paikkakunnan sään lisäämällä hakuun myös kaupungin nimen, esim. sää Helsinki.
- Sanakirja: näet sanan selityksen kirjoittamalla sanan eteen define (määritä).
- Laskelmat: kirjoita matemaattinen yhtälö, esim. 3\*9123 tai ratkaise hankalia kuvaajia.
- Valuuttamuunnokset: kirjoita valuuttamuunnos, esim. 3 dollaria euroissa.
- Urheilu: kirjoittamalla joukkueen nimen näet mm. otteluaikataulun ja pelitulokset.
- Hyvä tietää: kirjoittamalla hakuun julkkiksen nimen, paikkakunnan, elokuvan tai musiikkikappaleen näet tärkeimmät tiedot.

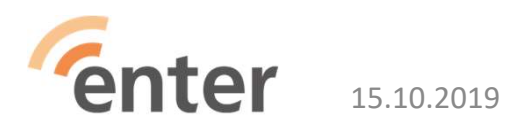

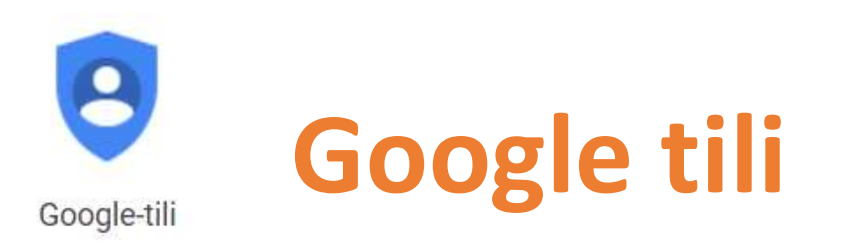

Google-tilin avulla voit käyttää useita Googletuotteita:

- lähettää ja vastaanottaa sähköpostia Gmaililla
- löytää uusia lempivideoita YouTubesta
- ladata sovelluksia Google Playsta.

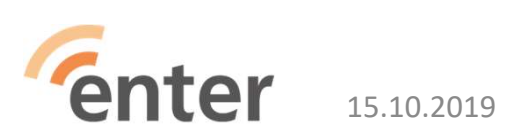

#### Google

Luo Google-tili

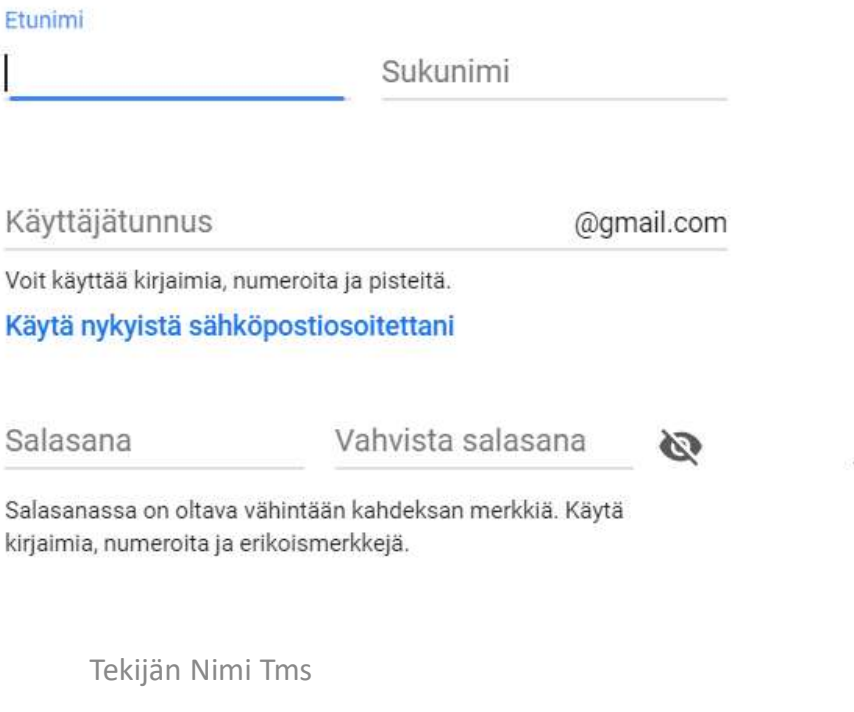

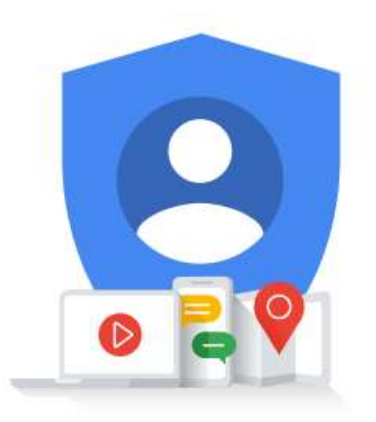

Yksi tili. Kaikki Googlen palvelut käytössäsi.

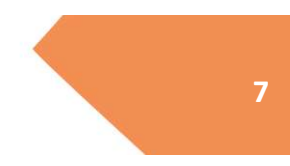

# Vahva salasana

- Käytä pitkiä salasanoja:
  - pitkät salasanat ovat vahvempia
  - välilyöntien käyttö on sallittu
  - voit käyttää helposti muistettavia ilmauksia tai suosikkikappaleen, -runon tai -lainauksen sanoja.
- Esimerkkejä:
  - Rehe11isyys mAAn P3R11
  - 5isko tahtoisin j44d4, mutta moottoritie on kuuma
  - V@k@ vanha V@in@m0inen, tiet@j@ i@n-ikuinen.

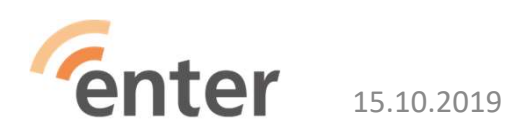

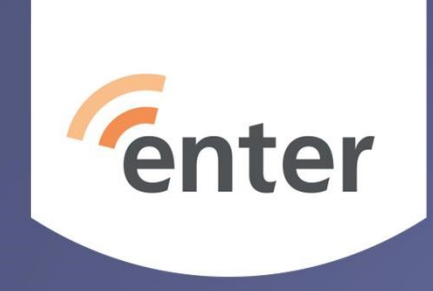

## Gmail sähköposti

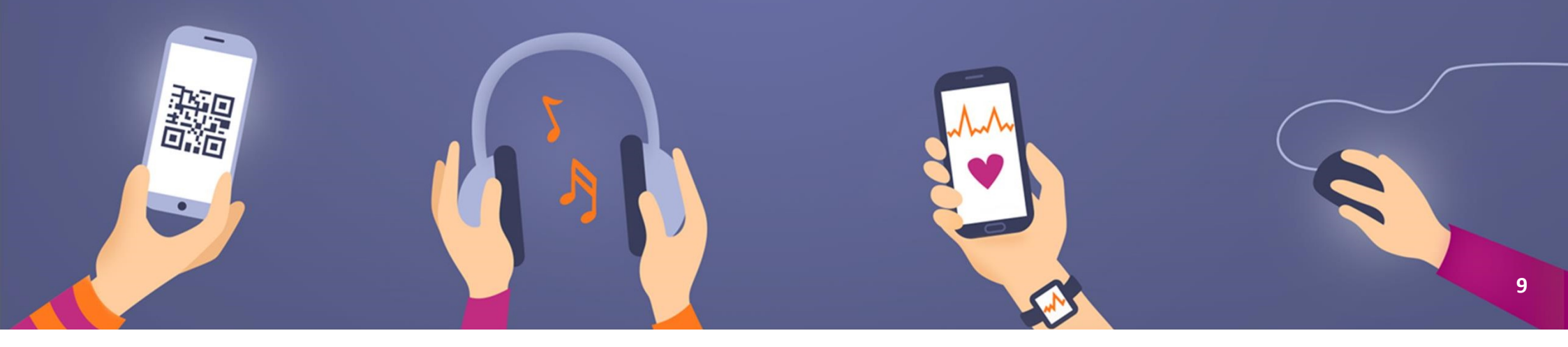

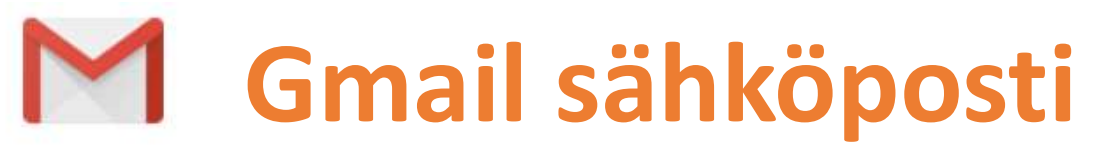

Gmail

Tuetut selaimet: Chrome, Firefox, Safari, Edge

Gmail-asetusten muokkaaminen

- Sähköposti-ilmoitusten muokkaaminen: haluatko ilmoituksen uudesta viestistä?
- Gmail-allekirjoituksen luominen
- Gmailin profiilikuvan asettaminen
- Poissaolo- tai lomaviesti
- Gmail Offlinen käyttäminen
- Tunnisteiden luominen Gmailin järjestämistä varten: viestejä voi kansioida

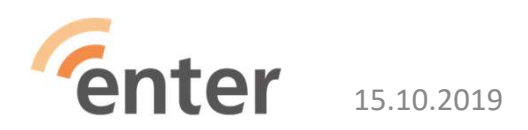

#### **Gmail postilaatikko**

| Sovellukset ★ Bookmarks                            | 📙 Kirjanmerkkipalkki 😳 Osuuspankki 🗋       | Majakka.fi - Etusivu 🗋 Sign In Outlook 🥜 ENTER ry 🔀 S-Pankki.fi 🔳 EnterRy_varaukset Ta 🗋 GMAIL haku 🛛 »                  | 📙 Muut kirjan          |
|----------------------------------------------------|--------------------------------------------|----------------------------------------------------------------------------------------------------|------------------------|
| 🗉 M Gmail                                          | Q Hae viesteistä                           | *                                                                                                    | <b>∷ 0</b>             |
| Kirjolta                                           | □• C :                                     |                                                                                                    | ۵                      |
|                                                    | ∧ Lukemattomat                             |                                                                                                    | :                      |
| Tähdelliset                                        |                                            | Ässää. Olet lukenut kaikki postilaatikossasi olevat viestit.                                                             |                        |
| <ul> <li>Tärkeät</li> <li>Lähetetvt</li> </ul>     | <ul> <li>Kaikki muut</li> </ul>            | 1-5                                                                                                    | i/5 :                  |
| Luonnokset                                         | PESTANA   Priority .                       | Jukka discover the most wanted hotels on Black Friday! 🔍 - Up to 50% off. Book until 25 November! View email in brow     | 14.04                  |
| Luokat                                             | 🔲 🕁 🍺 Nina Ziessler                        | Enter Iso Omena ajanvarauskalenteri - Heil Onko Enterin jakama ajanvarauskalenteri toiminut hyvin käytännössä? Palau 1   | 5. marrask.            |
| <ul> <li>[Gmail]</li> <li>Roskakori/Työ</li> </ul> | 🔲 🚖 🛛 Nina Ziessler (palv.                 | 20181119 Opastajatryhmän kokous - Nina Zlessler on lähettänyt seuraavaa dokumenttia koskevan viestin:20181119 Op 1:      | 3. marrask.            |
| <ul> <li>Asunto_asiat</li> <li>ASB</li> </ul>      | 🗄 🗋 🚖 🐌 🗰 noreply                          | Kiitos varauksestasi – Scandic Hotels - Sähköpostiviestin lukeminen ei onnistu. Siirry Internet-versioon. Kiitos varau 🚦 | 1                      |
| lukka -                                            | 🔲 🕁 Pestana Promenade 0.                   | Jukka, we would love your feedback! - Dear Jukka Hanhinen, Thank you for staying at Pestana Promenade Ocean. Our t       | 7. marrask.            |
|                                                    | 4,76 Gt (31 %)/15 Gt käytössä<br>Hallinnoi | Ehdot - Tietosuoja - Käytön säännöt Viimeinen toiminta tällä tilillä: 0 minu                                             | uttia sitten<br>Tiedot |
| Ei viimeaikaisia pikaviestejä<br>Aloita uusi       |                                            |                                                                                                    |                        |
| ± • •                                              |                                            | n − − − − − − − F                                                                                                    | IN 14:10               |
| - 2º 🖃 📃 🍳                                         | a <u>18 9</u>                              | ^ ™ (€ Q)) H                                                                                                    | 1 18.11.2018           |

#### Viesti avattuna

| = M Gmail                                                             | Q 1 | Hae viesteistä         |                                                                                                    |          |               |          |                    |         |       |   | *       |                  |                        |                 |            |            |           |         | Ш       | 0 |   |
|-----------------------------------------------------------------------|-----|------------------------|----------------------------------------------------------------------------------------------------|----------|---------------|----------|--------------------|---------|-------|---|---------|------------------|------------------------|-----------------|------------|------------|-----------|---------|---------|---|---|
| + Kirjoita                                                            | ÷   | 0 0                    |                                                                                                    | 6        |               |          |                    |         |       |   |         |                  |                        |                 |            |            | 1/5       | <       | >       | ٥ | 1 |
| Inbox                                                                 |     | Jukka discover         | the m                                                                                                    | ost v    | vanted        | hote     | ls on B            | lack Fi | iday! | D | Inbox 🗴 |                  |                        |                 |            |            |           |         | ē       | ø |   |
| <ul><li>★ Tähdelliset</li><li>&gt; Tärkeät</li></ul>                  |     | PESTANA   Priority Gue | st <pestar< td=""><td>na@timeo</td><td>ofyourlife.pe</td><td>estana.c</td><td>om&gt; <u>Peruuta</u></td><td>tilaus</td><td></td><td></td><td></td><td></td><td></td><td>1</td><td>4.04 (7 mi</td><td>nuuttia si</td><td>tten)</td><td>☆</td><td>*</td><td>:</td><td></td></pestar<> | na@timeo | ofyourlife.pe | estana.c | om> <u>Peruuta</u> | tilaus  |       |   |         |                  |                        | 1               | 4.04 (7 mi | nuuttia si | tten)     | ☆       | *       | : |   |
| > Lähetetyt                                                           |     | 🛪 englanti 🕶 >         | suomi 🕶                                                                                                    | Käänn    | ä viesti      |          |                    |         |       |   |         |                  |                        |                 | Poi        | sta käytö  | stä kiele | essä er | iglanti | × |   |
| Luonnokset                                                            |     |                        |                                                                                                    |          |               |          |                    |         |       |   |         |                  | View em                | iail in browser |            |            |           |         |         |   |   |
| Luokat                                                                |     |                        |                                                                                                    |          | PER           | STAN     |                    |         |       |   |         |                  | Tel.: +351             | 1 210 417 098   |            |            |           |         |         |   |   |
| [Gmail]                                                               |     |                        |                                                                                                    |          | ĠÜ            | EST      |                    |         |       |   |         | Click <u>h</u>   | <b>are</b> to check yo | our account     |            |            |           |         |         |   |   |
| Roskakori/Työ                                                         |     |                        |                                                                                                    |          |               |          |                    |         |       |   |         |                  |                        |                 |            |            |           |         |         |   |   |
|                                                                       |     |                        |                                                                                                    |          |               |          |                    |         |       |   |         |                  |                        | i anti          |            |            |           |         |         |   |   |
| Asunto_asiat                                                          |     |                        |                                                                                                    |          |               |          |                    | er 25   |       |   |         |                  | -                      |                 |            |            |           |         |         |   |   |
| <ul> <li>Asunto_asiat</li> <li>ASB</li> </ul>                         |     |                        |                                                                                                    |          |               | Intil    | Novemb             |         |       |   |         |                  |                        |                 |            |            |           |         |         |   |   |
| Asunto_asiat ASB                                                      |     |                        |                                                                                                    |          | U             | Intil    | Novemb             |         |       |   |         | Up1              | :0                     |                 |            |            |           |         |         |   |   |
| Asunto_asiat ASB Jukka - +                                            |     |                        |                                                                                                    |          | U             | B        | Novemb             | A       | Ņ     | ÷ |         | Upt              |                        |                 |            |            |           |         |         |   |   |
| Asunto_asiat  ASB  Livimeaikaisia pikaviestejä                        |     |                        |                                                                                                    |          |               | Intil    | lovemb<br>R        | A       |       | Ý |         | Up 1             |                        |                 |            |            |           |         |         |   |   |
| Asunto_asiat ASB Jukka * + El viimealikaisia pikaviestejä Aloita uusi |     |                        |                                                                                                    |          | U             | B        | R                  | A<br>D  | ONG   |   | e       |                  |                        |                 |            |            |           |         |         |   |   |
| Asunto_asiat ASB Jukka * + Ei viimeaiikaisia pikaviestejä Aloita uusi |     |                        |                                                                                                    |          |               | B        |                    |         | ONG   |   |         | Up 1<br>5<br>0 F | <br>0%<br>F            |                 |            |            |           |         |         |   |   |
| Asunto_asiat  ASB  Iukka +  Ei viimeaikaisia pikaviestejä Aloita uusi |     |                        |                                                                                                    |          |               | B        |                    |         | ONG   |   |         | Up 1             | :•<br>0%<br>F          |                 |            |            |           |         |         |   |   |

#### Gmail - Painikkeiden kuvakkeiden ja symbolien selitykset

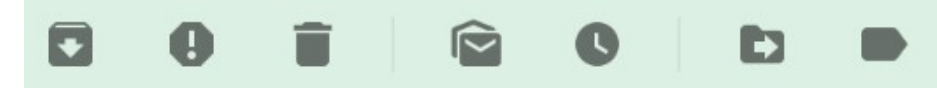

- Arkistointi: siivoaa postilaatikkoa poistamatta viestejä, ne siirretään Kaikki viestit -tunnisteeseen
- Roskapostiksi merkitseminen
  - Mitä enemmän merkitset viestejä roskapostiksi, sitä paremmin Gmail alkaa merkitä samankaltaisia viestejä roskapostiksi automaattisesti.
- Viestin poistaminen: säilyy roskakorissa 30 päivää
- Merkitse lukemattomaksi
- Siirrä myöhemmäksi
- Viestin siirtäminen kansioon. Onko tarpeen? Hakukone!
- Tunnisteen lisääminen = kansioiden lisääminen

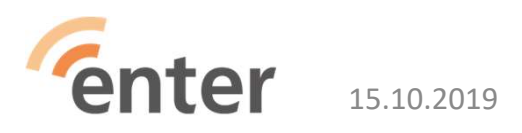

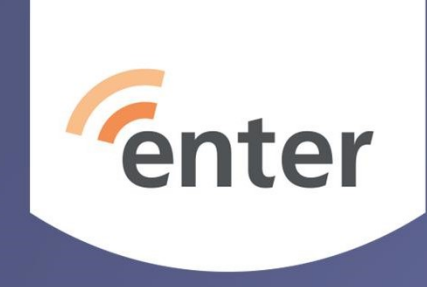

#### Kalenteri

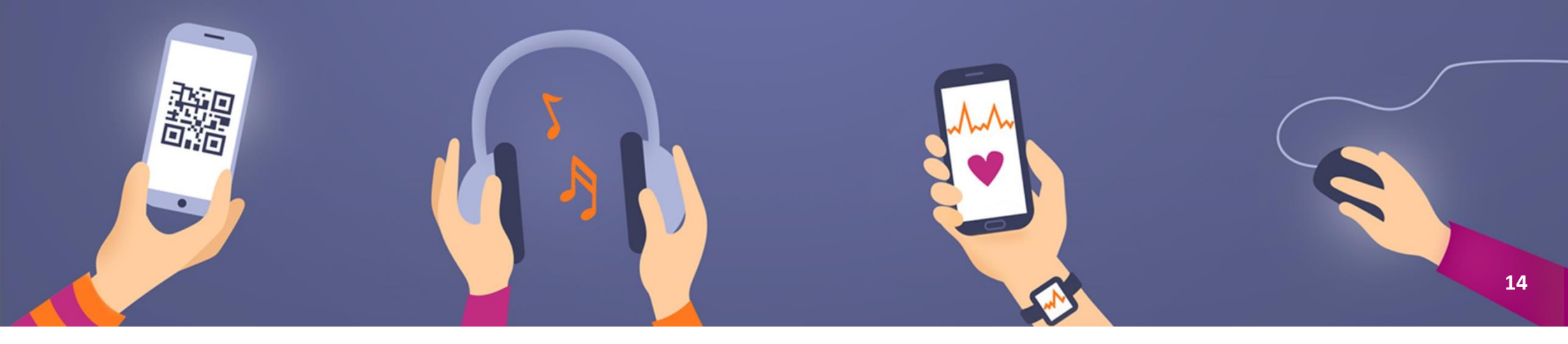

| D<br>W<br>M |
|-------------|
| W a<br>M d  |
| M<br>d      |
| C.          |
| 1           |
| A           |
| x           |
| K           |
|             |

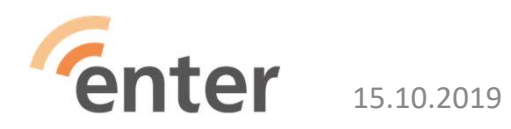

#### Näkymäasetukset

| 1            | Näytä viikonloput                                                             |                |                    | Loka         | akuu     |
|--------------|-------------------------------------------------------------------------------|----------------|--------------------|--------------|----------|
|              |                                                                               |                |                    |              | М        |
| 1            | Näytä hylätyt tapahtumat                                                      |                |                    | 40           | 1        |
| 1            | Näytä viikkonumerot                                                           |                |                    | 41<br>42     | 8<br>15  |
|              | Vähennä menneiden tapahtumien kirkkautta                                      |                |                    | 43<br>44     | 22<br>29 |
| /            | Näytä kalenterit vierekkäin päivänäkymässä                                    |                |                    | 45           | 5        |
| Viik<br>Ma   | on aloituspäivä:<br>anantai                                                   | Ŧ              |                    | Lisä         | iä y     |
| Mä<br>2 v    | äritä muokattu näkymä<br><b>iikkoa</b>                                        | ¥              |                    | Oma          | t ka     |
| Vail<br>Ei r | ntoehtoiset kalenterit<br>nitään                                              | *              |                    |              | 1        |
|              |                                                                               |                |                    | $\checkmark$ |          |
|              | Uusia syntymäpäiviä voi lisätä kahdel<br>• Lisää henkilö Google-yhteystietoih | la ta<br>in ja | avalla:<br>a lisää | Muut         | ka       |
|              | syntymäpäivä kyseisen henkilön tie                                            | etoi           | hin                | $\checkmark$ | 1        |
|              | <ul> <li>Lisää henkilö Google+:n yhteystiete</li> </ul>                       | oihi           | n                  | $\checkmark$ | 1        |

≡ 31 Kalenteri

| Lok          | akuu                                | 2018 |       |       |       | <  | >  |  |  |  |
|--------------|-------------------------------------|------|-------|-------|-------|----|----|--|--|--|
|              | М                                   | Т    | К     | Т     | Ρ     | L  | S  |  |  |  |
| 40           | 1                                   | 2    | 3     | 4     | 5     | 6  | 7  |  |  |  |
| 41           | 8                                   | 9    | 10    | 11    | 12    | 13 | 14 |  |  |  |
| 42           | 15                                  | 16   | 17    | 18    | 19    | 20 | 21 |  |  |  |
| 43           | 22                                  | 23   | 24    | 25    | 26    | 27 | 28 |  |  |  |
| 44           | 29                                  | 30   | 31    | 1     | 2     | 3  | 4  |  |  |  |
| 45           | 5                                   | 6    | 7     | 8     | 9     | 10 | 11 |  |  |  |
| Oma          | Omat kalenterit 🔽 🗸 Tuulikki Paturi |      |       |       |       |    |    |  |  |  |
|              | Muistutukset                        |      |       |       |       |    |    |  |  |  |
|              | Syntymäpäivät                       |      |       |       |       |    |    |  |  |  |
| ~            | Т                                   | asks |       |       |       |    |    |  |  |  |
| Muu          | Muut kalenterit                     |      |       |       |       |    |    |  |  |  |
| $\checkmark$ | Pertti Paturi                       |      |       |       |       |    |    |  |  |  |
| $\checkmark$ | S                                   | uom  | en ju | uhlap | oyhät | t  |    |  |  |  |

#### Kalenterinäkymä

| → C △ ▲ http:<br>Sovellukset ★ Bookmarks                                                                                                    | s://calendar.goo                                     | gle.com/calendar/r/v<br>ipalkki 😳 Osuuspan                                         | week/2018/11/19?tab<br>ikki 🗋 Majakka.fi - Et | =mc<br>usivu 🗋 Sign In Outlool                        | k 🌈 ENTER ty 📘 S                            | 🕯<br>Pankki.fi 🔝 EnterRy_vara                               | 🖻 🏠 🥝 🕅 🔤<br>nukset Ta 📋 GMAIL hal | ) 🔊 🛃 🚳 📥  <br>ku »   🛄 Muut kir | ()<br>janmer |
|----------------------------------------------------------------------------------------------------|------------------------------------------------------|------------------------------------------------------------------------------------|-----------------------------------------------|-------------------------------------------------------|---------------------------------------------|-------------------------------------------------------------|------------------------------------|----------------------------------|--------------|
| ≡ 🛐 Kalenteri                                                                                                    |                                                      | TÄNÄÄN <                                                                           | > Marraski                                    | JU 2018                                               |                                             |                                                             | Q Viikko 👻                         | ¢ III O                          | -            |
| larraskuu 2018 <<br>V T K T P L                                                                                                    | ><br>S                                               | <sup>Ma</sup><br>19                                                                | <sup>TT</sup> 20                              | <sup>Ke</sup> 21                                      | <sup>™</sup> 22                             | Pe 23                                                       | 24                                 | <sup>su</sup> 25                 |              |
| 5         6         7         8         9         10           2         13         14         15         16         17           9         20         21         22         23         24           16         27         28         29         30         1           3         4         5         6         7         8 | gMT+02<br>11<br>13<br>25<br>11:00<br>2<br>9<br>12:00 |                                                                                    | Opastus Omena<br>10:30 - 12:30<br>Iso Omena   | Opastus Tapiola<br>10:00 - 12:00<br>Tapiolan kirjasto | Hallitus<br>10:00 - 12:00                   | Lakanat<br>10:00 - 11:00                                    |                                    |                                  | -            |
| isää ystäväsi kalenteri<br>nat kalenterit                                                                                                    | 13:00<br>+<br>14:00<br>^ 15:00                       | Opastajaryhmä<br>13:00 - 15:00<br>Elimäenkatu 27,<br>4.kerros: Enterin<br>toimisto |                                               | Pörssi (Nasdaq)<br>13:45 - 15:45<br>Fabianinkatu 14   | KV asiat<br>13:00 - 14:30<br>Itätuulentie 1 | Tietoisku/Googlen<br>lyökalut<br>13:00 - 15:00<br>Iso Omena |                                    |                                  |              |
| Jukka Hanhinen<br>Contacts<br>Muistutukset<br>Tasks                                                                                                    | 16:00<br>17:00<br>18:00                              |                                                                                    |                                               |                                                       | •                                           |                                                             |                                    |                                  |              |
| uut kalenterit<br>Suomen juhlapyhät<br>Anita Hanhinen                                                                                                    | ▲ 19:00<br>20:00                                     |                                                                                    |                                               |                                                       |                                             |                                                             |                                    | •                                |              |

**Center** 15.10.2019

Tekijän Nimi Tms

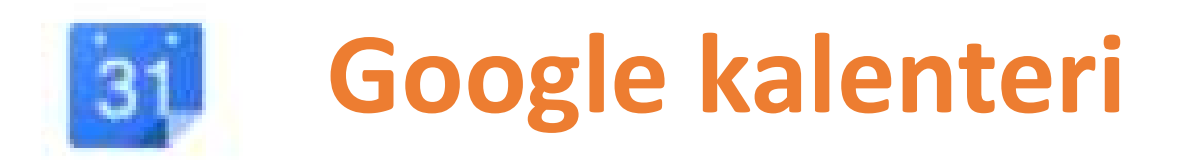

#### Kalenterin jakaminen

- Kun jaat kalenterisi jollekulle, voit päättää, miten hän näkee tapahtumasi ja voiko hän tehdä myös muutoksia, kuten lisätä tai muokata tapahtumia.
- Kalenterin synkronointi puhelimen tai tabletin kanssa
  - Kun synkronoit mobiililaitteella olevan kalenterin, kalenterin tapahtumat näkyvät myös Google Kalenterissa tietokoneella.

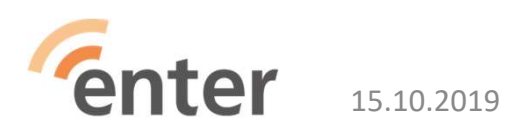

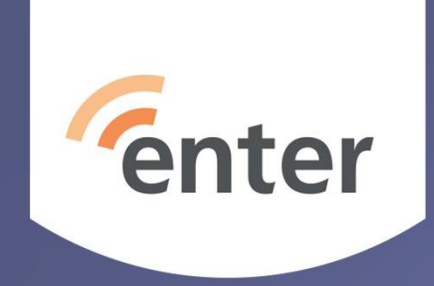

#### Karttapalvelut – Google Maps

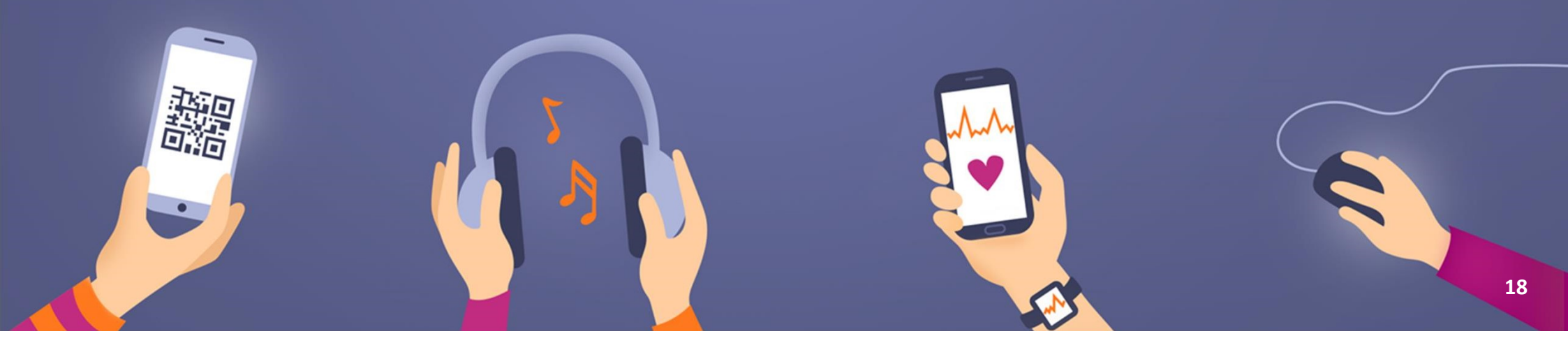

#### Karttanäkymä tietokoneella

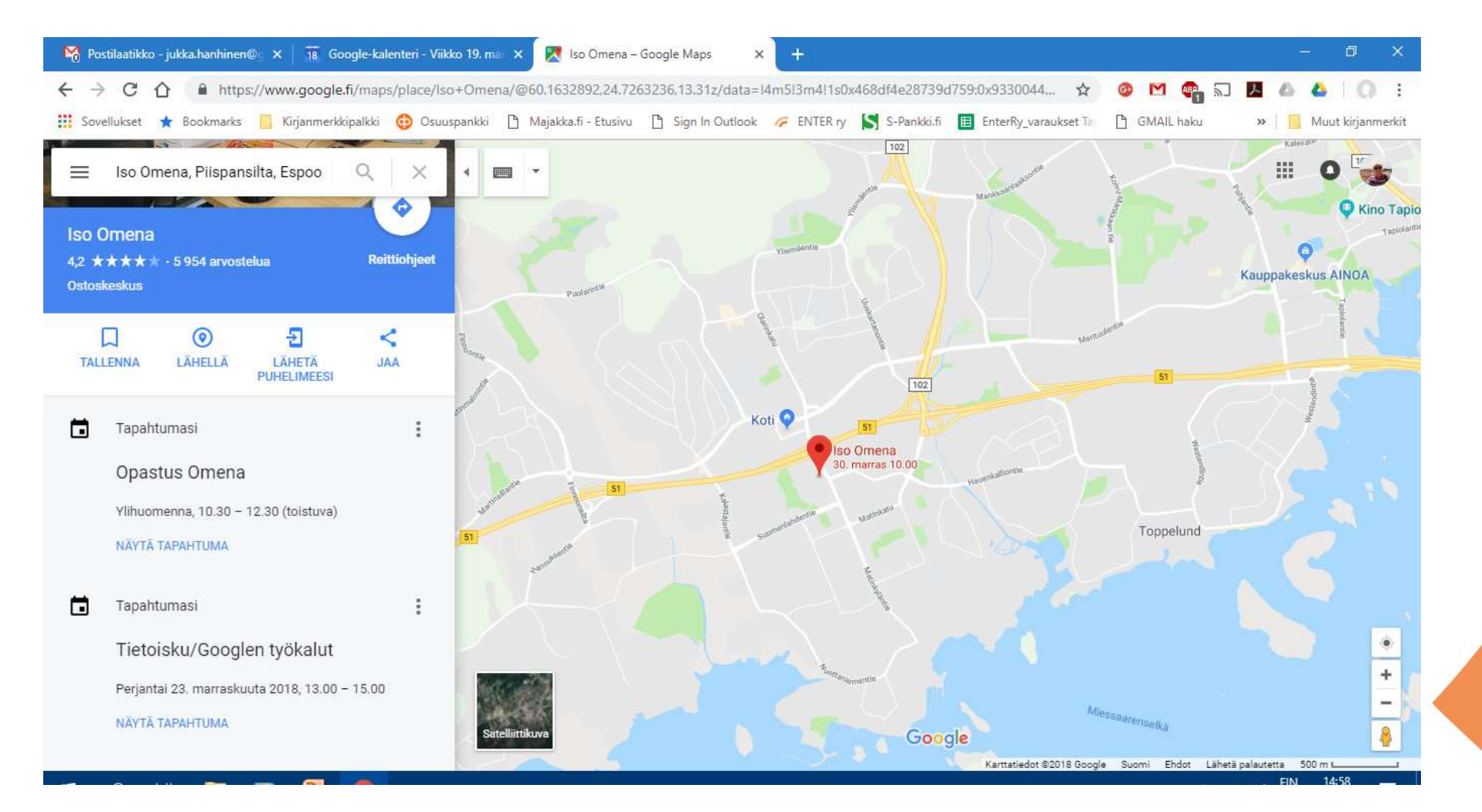

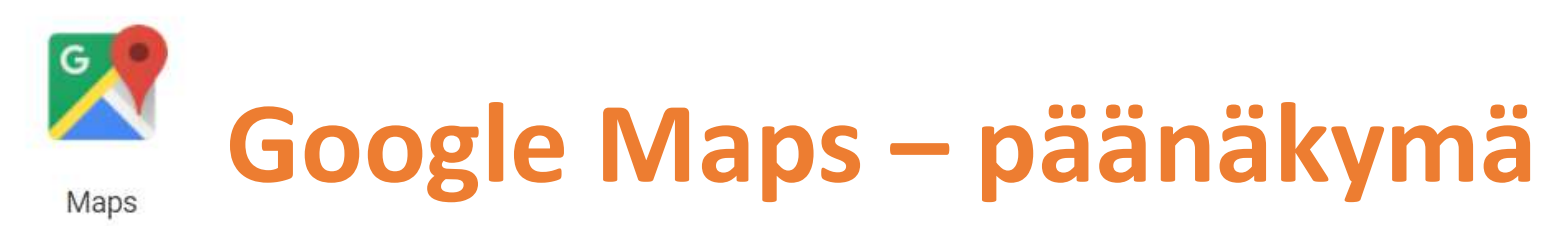

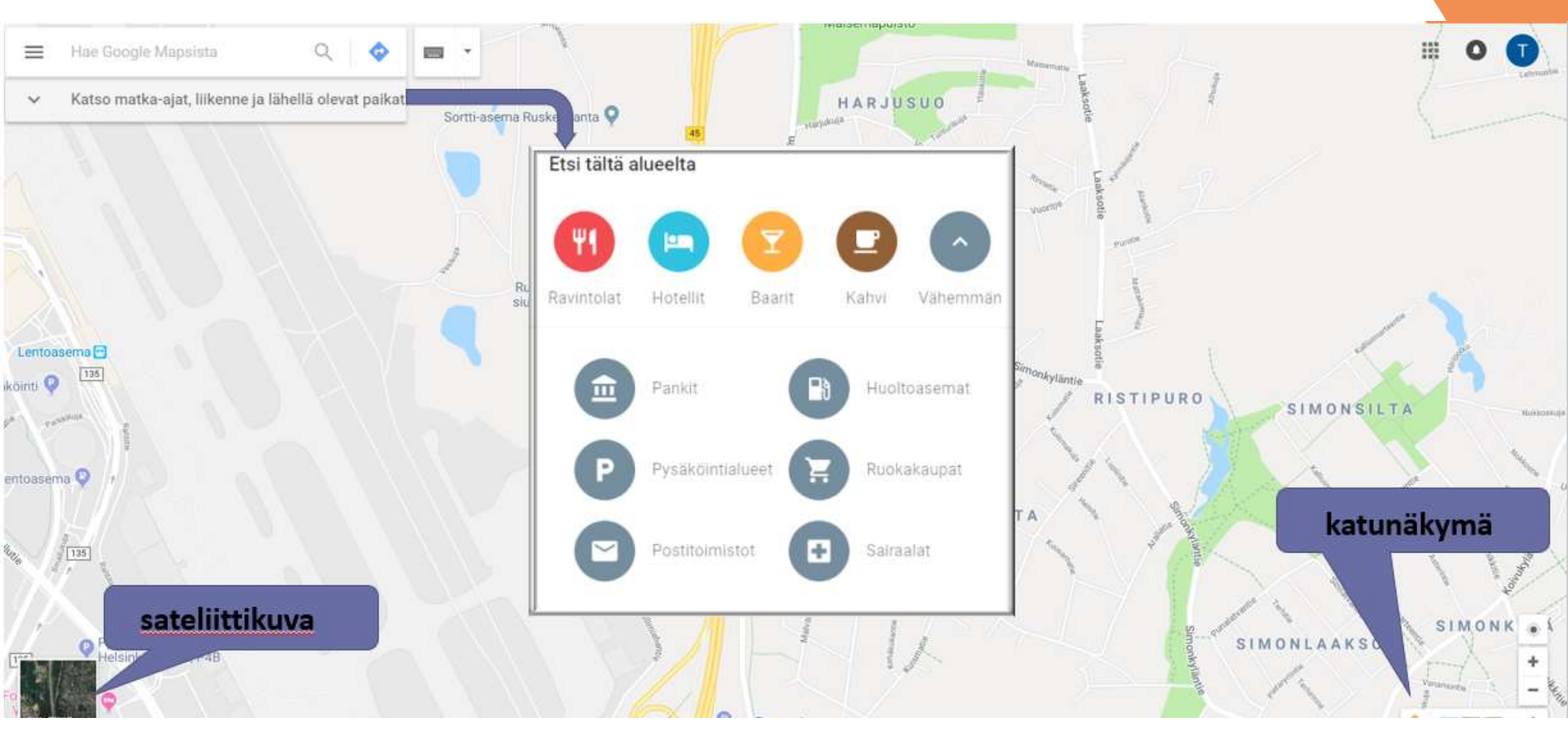

# Google Maps – vinkkejä hakemiseen

Esimerkkihakuja:

- Tietyt yritykset: Starbucks
- Tietynlaiset paikat: kahvila lähellä osoitetta Kauppatori
- Tulosten rajaaminen tietylle paikkakunnalle ja seudulle: ruokakauppa Espoo, Uusimaa
- Tulosten rajaaminen tiettyyn postinumeroon: huoltoasema 05840
- Risteys: Mannerheimintie ja Runeberginkatu, Helsinki
- Osoite, kaupunki, alue, osavaltio, maa tai lentokenttä: Torikatu 1 Joensuu,
- HEL, Helsinki-Vantaan lentoasema tai Mount Everest, Nepal
- Leveys- ja pituuskoordinaatit: 41.40338, 2.17403
- Ystävien ja muiden tuttujen yhteystiedot (edellyttää kirjautumista): Antti Virtanen

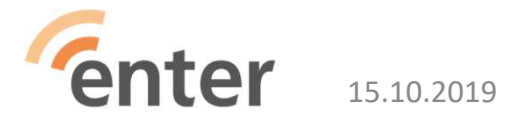

#### Reittiohjeet

15.10.2019

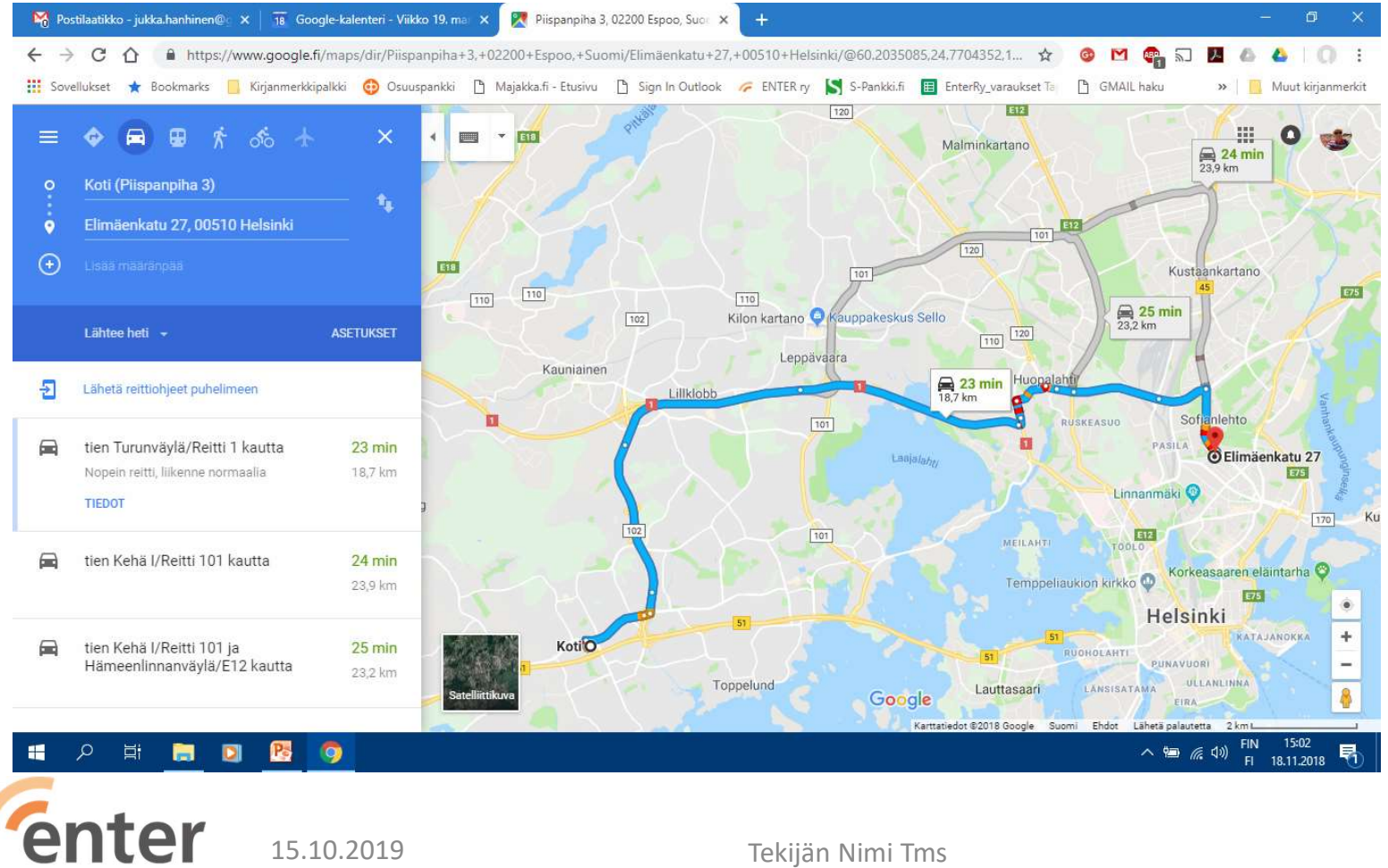

Tekijän Nimi Tms

#### Alueiden lataaminen ja offline-tilassa navigointi

- Jos olet matkustamassa paikkaan, jossa internet toimii hitaasti, mobiilidatan käyttö on kallista tai verkkoyhteys ei ole käytettävissä, voit tallentaa Google Mapsista alueen puhelimeesi tai tablettiisi offline-käyttöä varten.
- Huom. Offline-karttojen lataaminen ei ole mahdollista joillakin alueilla sopimusrajoitusten, kielituen, osoitemuotojen tai muiden syiden vuoksi.
- Android, iPhone ja iPad

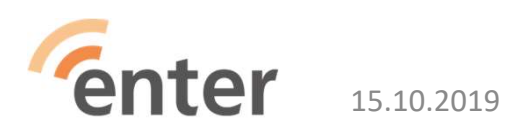

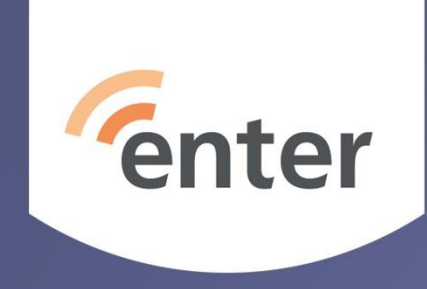

#### Kääntäjä

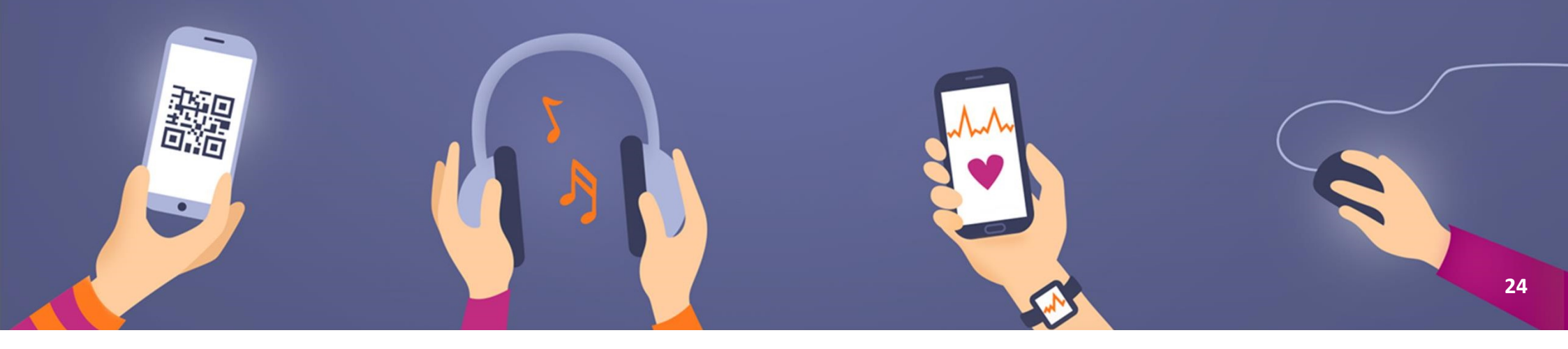

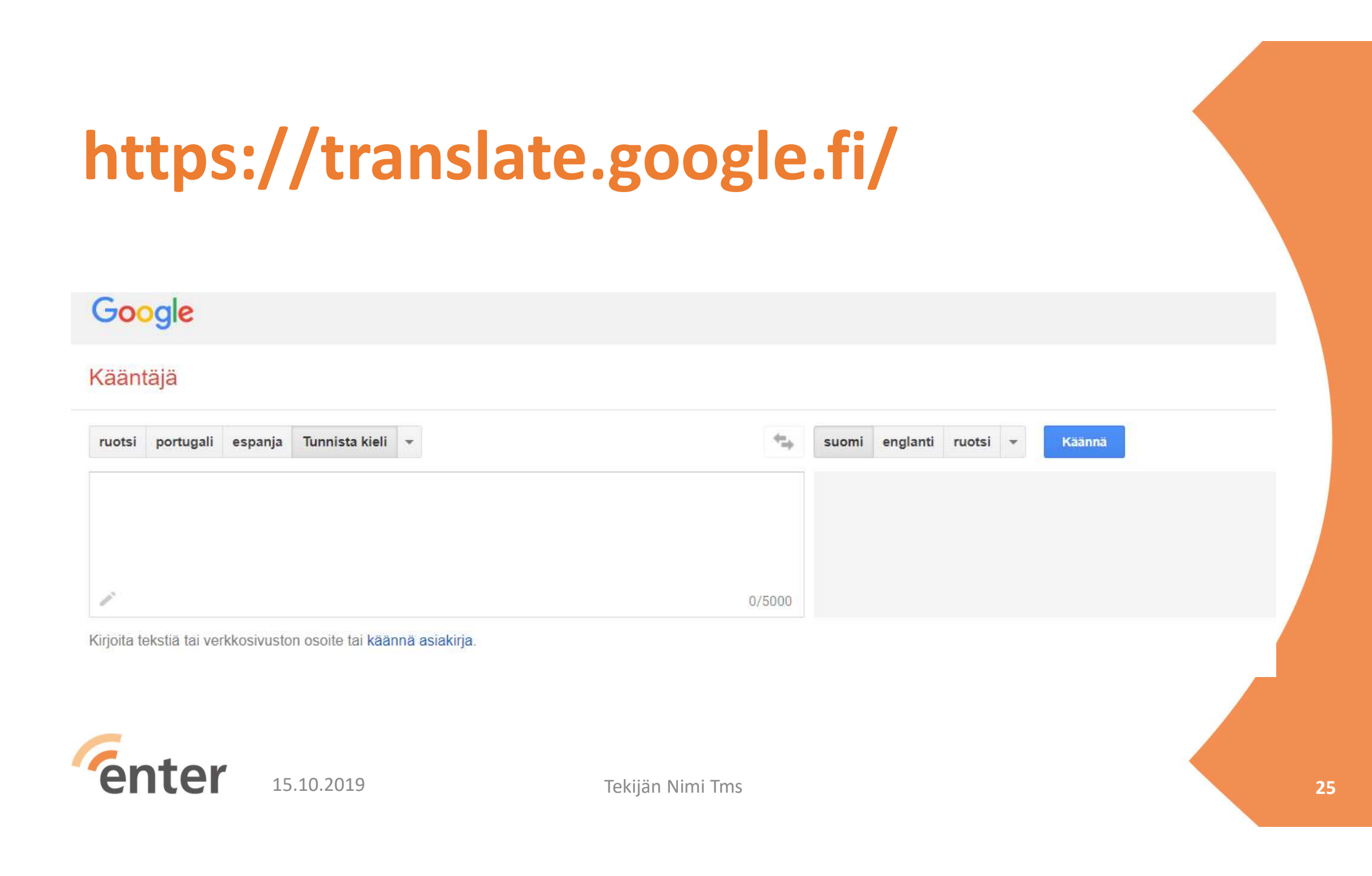

## Kännykkään

| ≡ Google Kääntäjä            |                |            |                 |  |  |  |  |  |
|------------------------------|----------------|------------|-----------------|--|--|--|--|--|
| portugali▼ ← suomi▼          |                |            |                 |  |  |  |  |  |
| Syötä tekstiä koskettamalla. |                |            |                 |  |  |  |  |  |
|                              |                |            |                 |  |  |  |  |  |
| O                            | 1              | <b>₽</b> ₽ | Ŷ               |  |  |  |  |  |
| Kamera                       | Käsinkirjoitus | Keskustelu | Ääni            |  |  |  |  |  |
| enter                        | 15.10.2019     |            | Tekijän Nimi Tm |  |  |  |  |  |

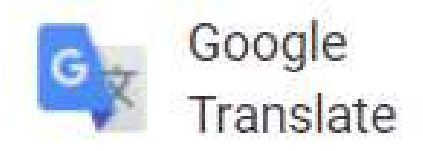

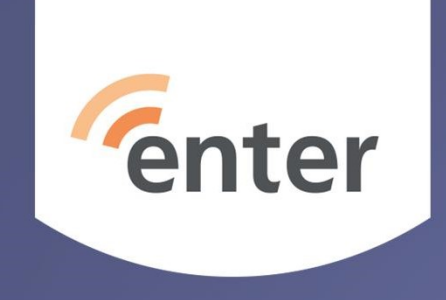

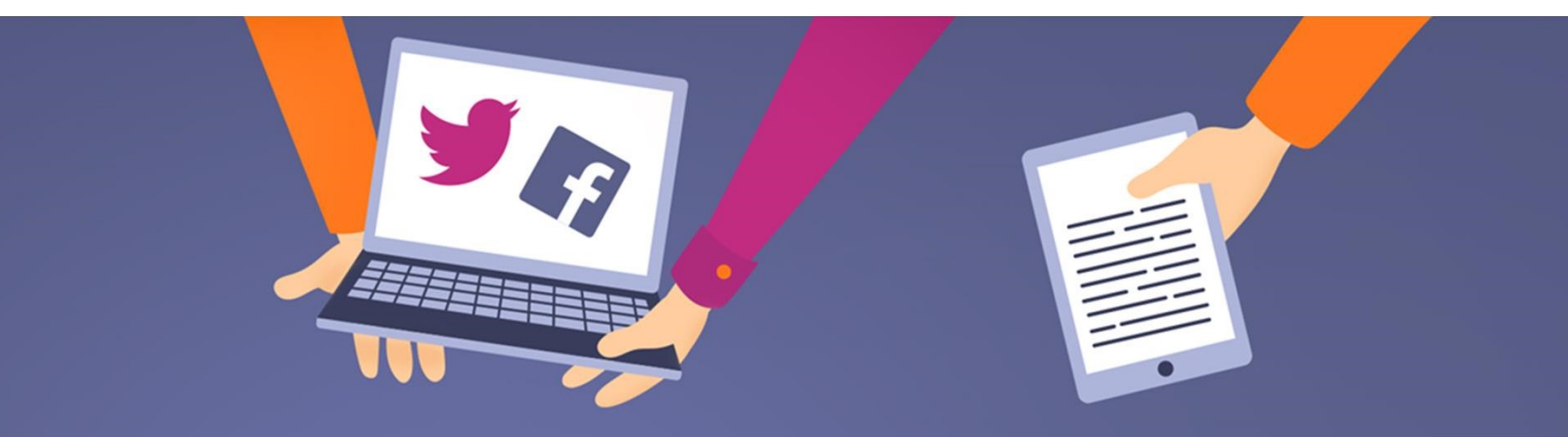

## Kuvapalvelut

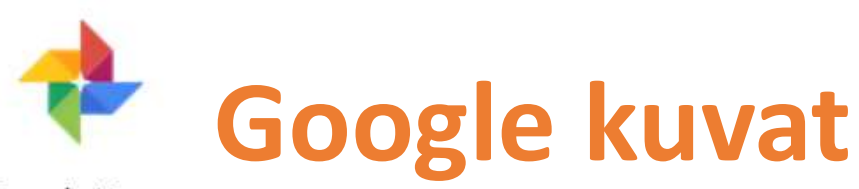

Google Kuvat

- <u>https://photos.google.com/</u>
- näet laitteellasi olevat kuvat ja videot.
- Jos olet ottanut käyttöön varmuuskopioinnin ja synkronoinnin (kännykästä/tabletista), näet myös kaikki muut Google Kuvien kirjastoon synkronoidut kohteet.
- Voit jakaa muille haluamasi kuvat tai albumit

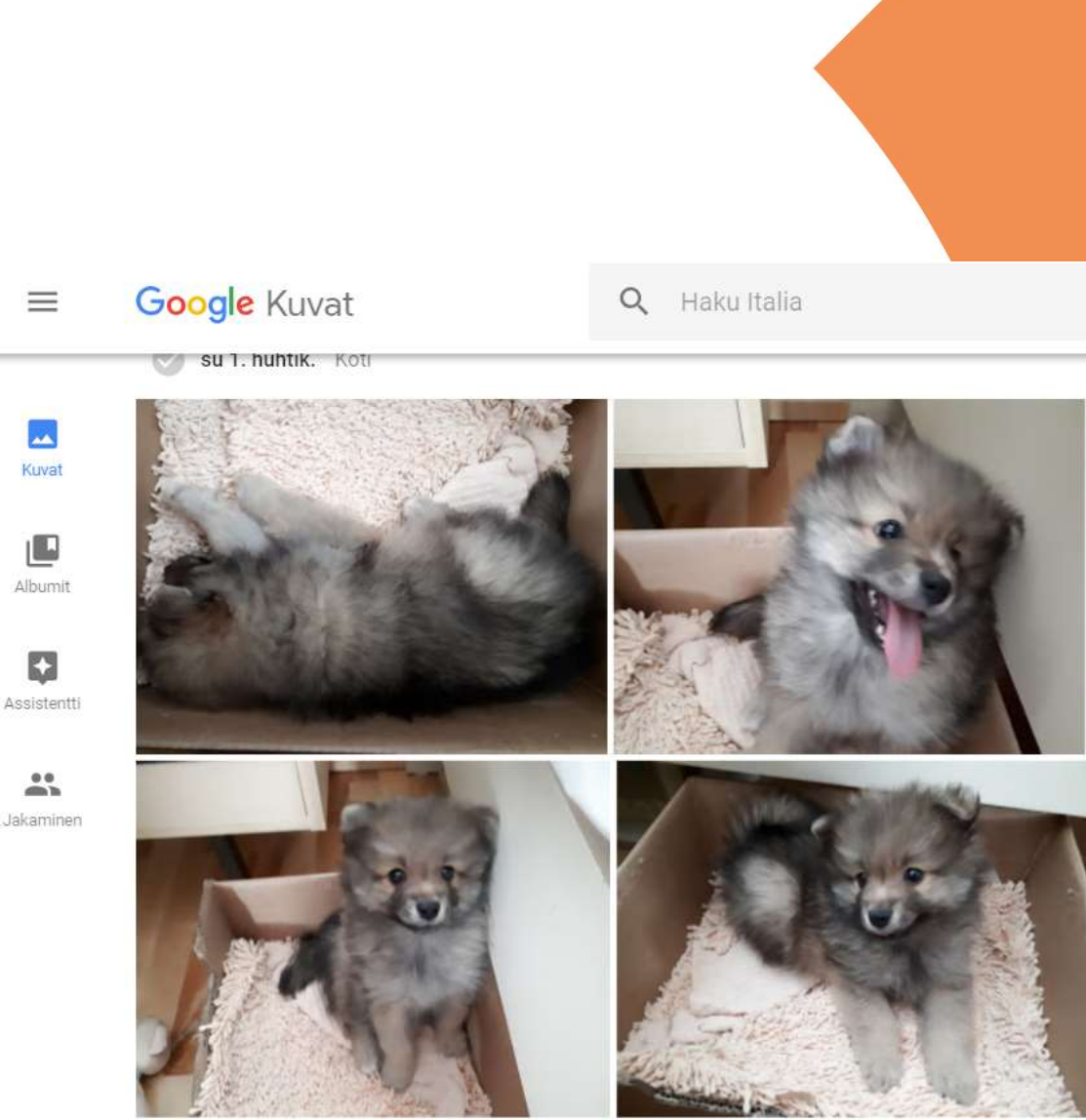

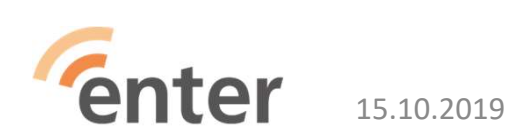

Tekijän Nimi ims

28

# Valokuvan muokkaaminen

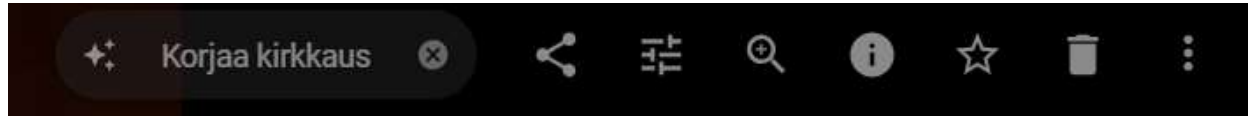

#### Valitse kuva

- Lisää suodattimia, rajaa kuvia ja paljon muuta mobiililaitteella tai tietokoneella.
  - Vinkki: jos sinulla on Varmuuskopiointi ja synkronointi päällä, tekemäsi muokkaukset synkronoidaan Google Kuvat -kirjastoosi.
- Kokeile huoletta, kaiken voi perua!

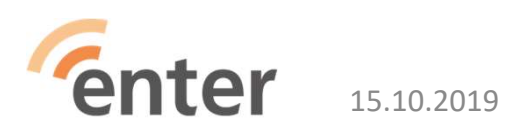

## Valmiita albumeja sekä uusien luonti

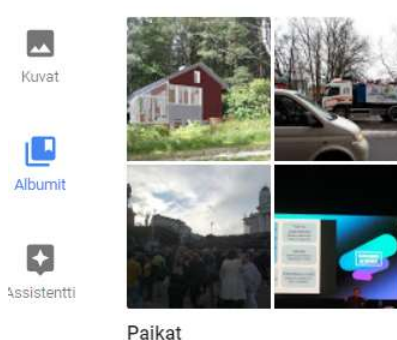

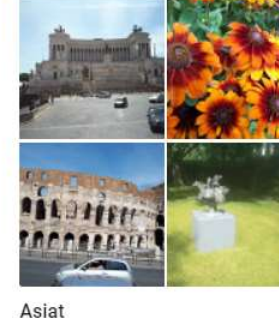

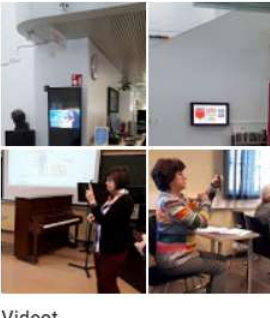

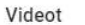

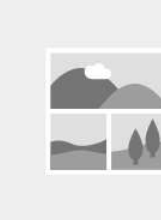

Kollaasit

Luomasi albumit näkyvät tässä

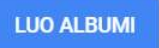

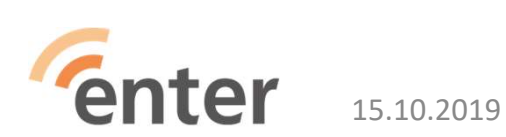

----Jakaminen

Tekijän Nimi Tms

30

#### Assistentti – koostaa elokuvia ja tyylittelee kuvia

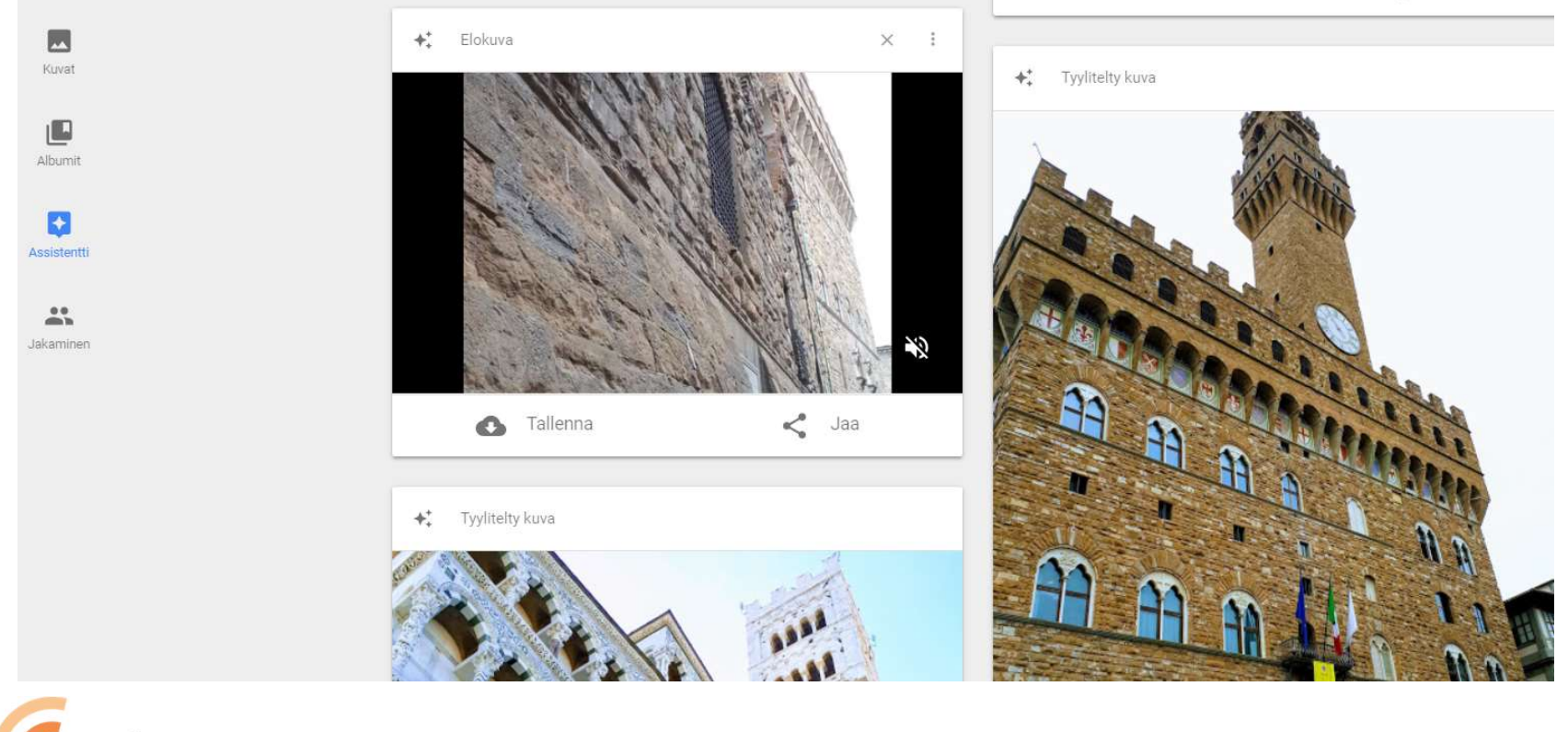

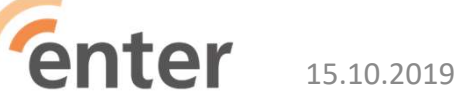

Tekijän Nimi Tms

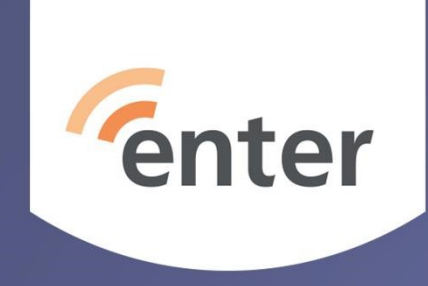

## Pilvipalvelu

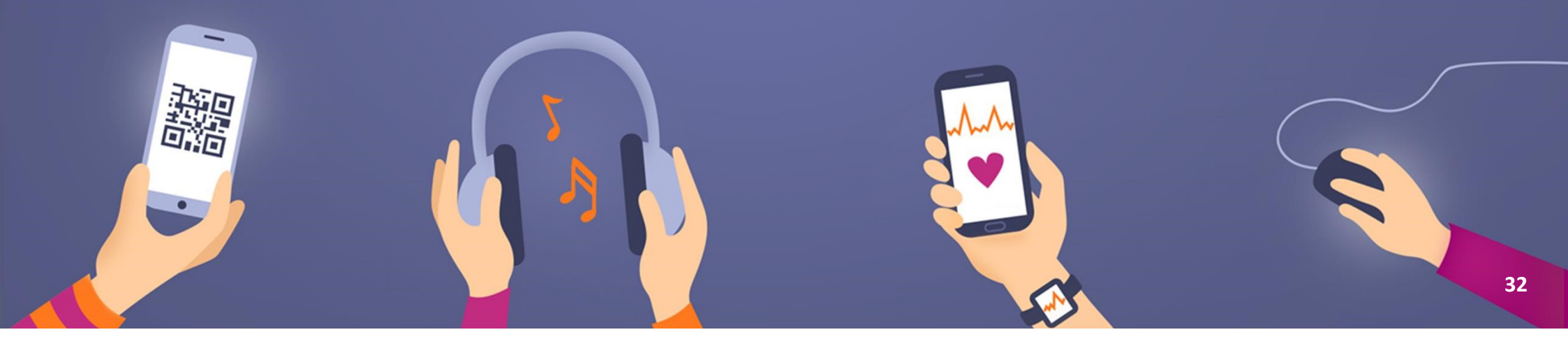

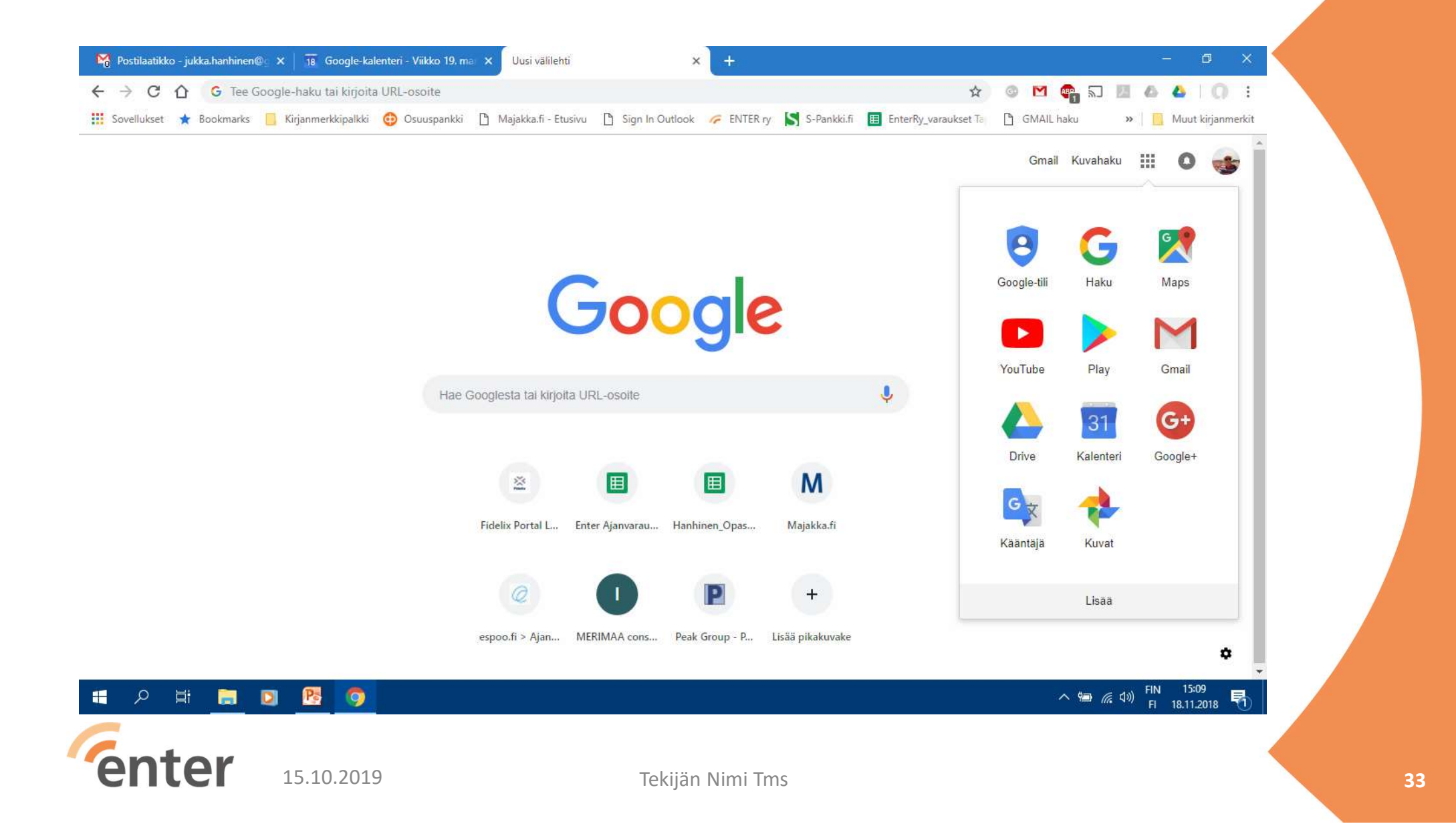

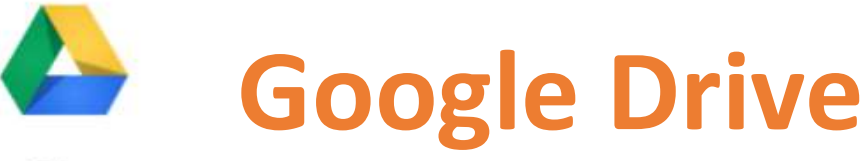

Drive

- 15 Gt ilmaista tallennustilaa pilvessä (jossain Googlen konesalissa)
- Google Drive
  - Tallenna jopa 5 Tt:n kokoisia tiedostoja.
  - Docs-, Sheets- tai Slides-palveluissa luomasi sisältö ei kuluta tallennustilaasi.
- M Gmail
  - Gmailin lähetetyt ja vastaanotetut sähköpostiviestit ja niiden liitetiedostot

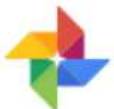

- Google Kuvat
  - alkuperäislaatuisina lähettämäsi kuvat käyttävät Drive-tallennustilaasi.

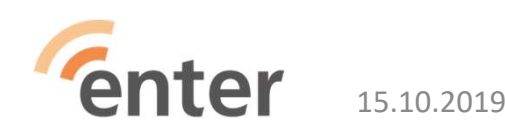

Tekijän Nimi Tms

# Kuvan lähetyskoon muuttaminen

photos.google.com/settings

Valitse korkea laatu tuleville lähetyksille

#### Rajoittamaton maksuton tallennustila

- Kuvat pakataan tilan säästämiseksi. Jos kuvan koko on yli 16 Mpx, sen kooksi muutetaan 16 Mpx.
- Voit tulostaa laadukkaita 16 Mpx:n kuvia, kunhan koko on enintään 24 x 16 tuumaa.

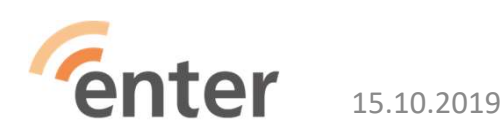

#### Lisää tilaa saa ostamalla

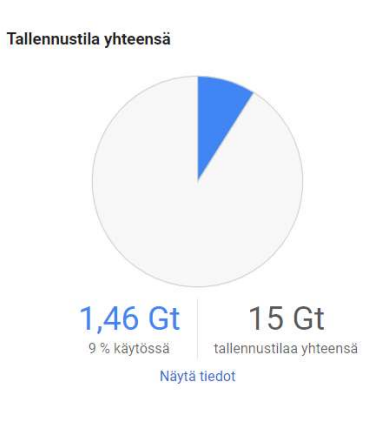

Paketit

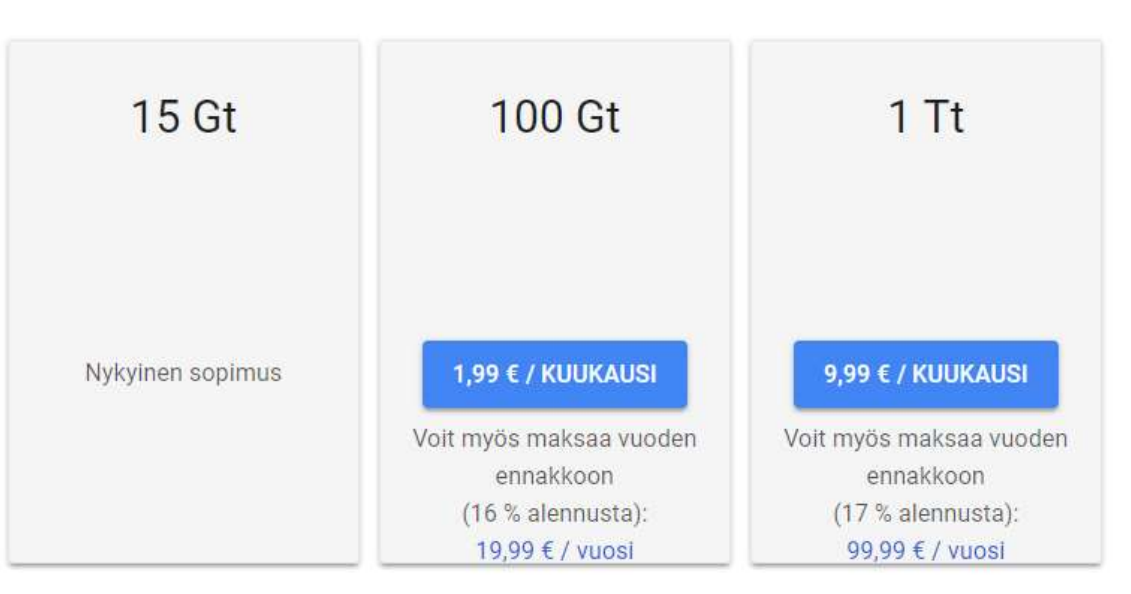

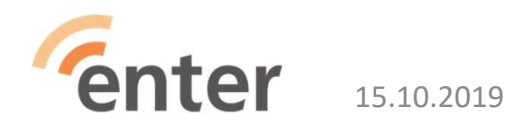

Tekijän Nimi Tms

### Päänäkymä

|     | Drive                 | <b>Q</b> Hae Drivesta           |                              | *                                                                                                    |
|-----|-----------------------|---------------------------------|------------------------------|----------------------------------------------------------------------------------------------------|
|     | Iluei                 | Oma Drive 👻                     |                              |                                                                                                    |
| (T  | ousi                  | Pikakäyttö                      |                              |                                                                                                    |
| • 🙆 | Oma Drive             |                                 |                              |                                                                                                    |
| •   | Tiimin Drivet         |                                 |                              | DATER y<br>Prelingene BEIT<br>CATERY FELTIMENTIONA<br>S.A. Resources 11 (2014) IN 10.00 (2014)<br>S.A. Resources 10 (2014) IN 10.00 (2014)<br>Fig. Jacobic performance Autologic serveration rules for 10.00 (10.00)                                                                                                    |
| ⊦∟□ | Tietokoneet           |                                 |                              | Exceleted tempeds     Schwartan     where the     schwartan     schwartan     sch |
|     | Jaettu minun kanssani | Koulutuskalenteri_syksy 20      | Enter ry opastukset Tikkuril | Pelitapahtuma_07112018                                                                                                    |
| U   | Viimeisimmät          | Tiina Etelämäki muokkasi tänään | Avasit tässä kuussa          | Muokannut tällä viikolla: Tiina Etel                                                                                                    |
| *   | Tähdellä merkitty     | Nimi                            |                              | Omistaja                                                                                                    |
| Î   | Roskakori             | Google valokuvat                |                              | minä                                                                                                    |
|     | Varmuuskopiot         | 🖹 Käyttöopas                    |                              | minä                                                                                                    |

#### Ilmaiset toimisto-ohjelmat Docs, Sheets, Slides

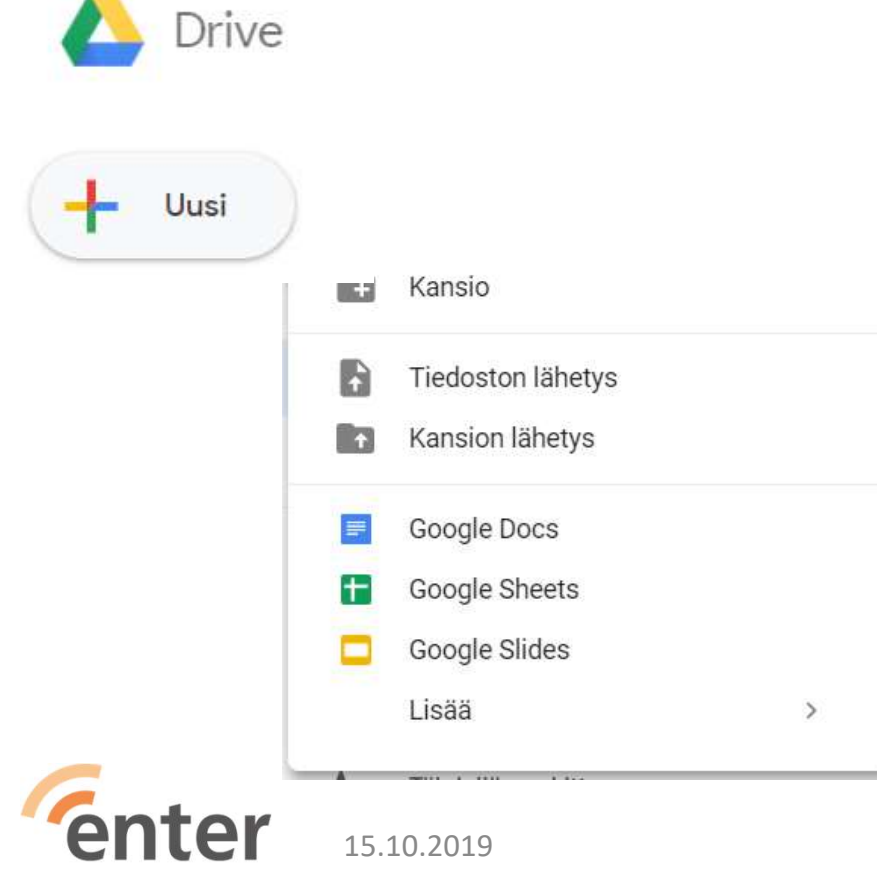

- Kansio luo uusi
- Tiedoston lähetys lataa pilveen uusi tiedosto
- Kansion lähetys lataa pilveen uusi kansio
- Google Docs (~MS Word)
- Google Sheets (~MS Excel)
- Google Slides (~MS Powerpoint)
- Uudet dokumentit tallentuvat automaattisesti Driveen

## **Dokumenttien käsittely**

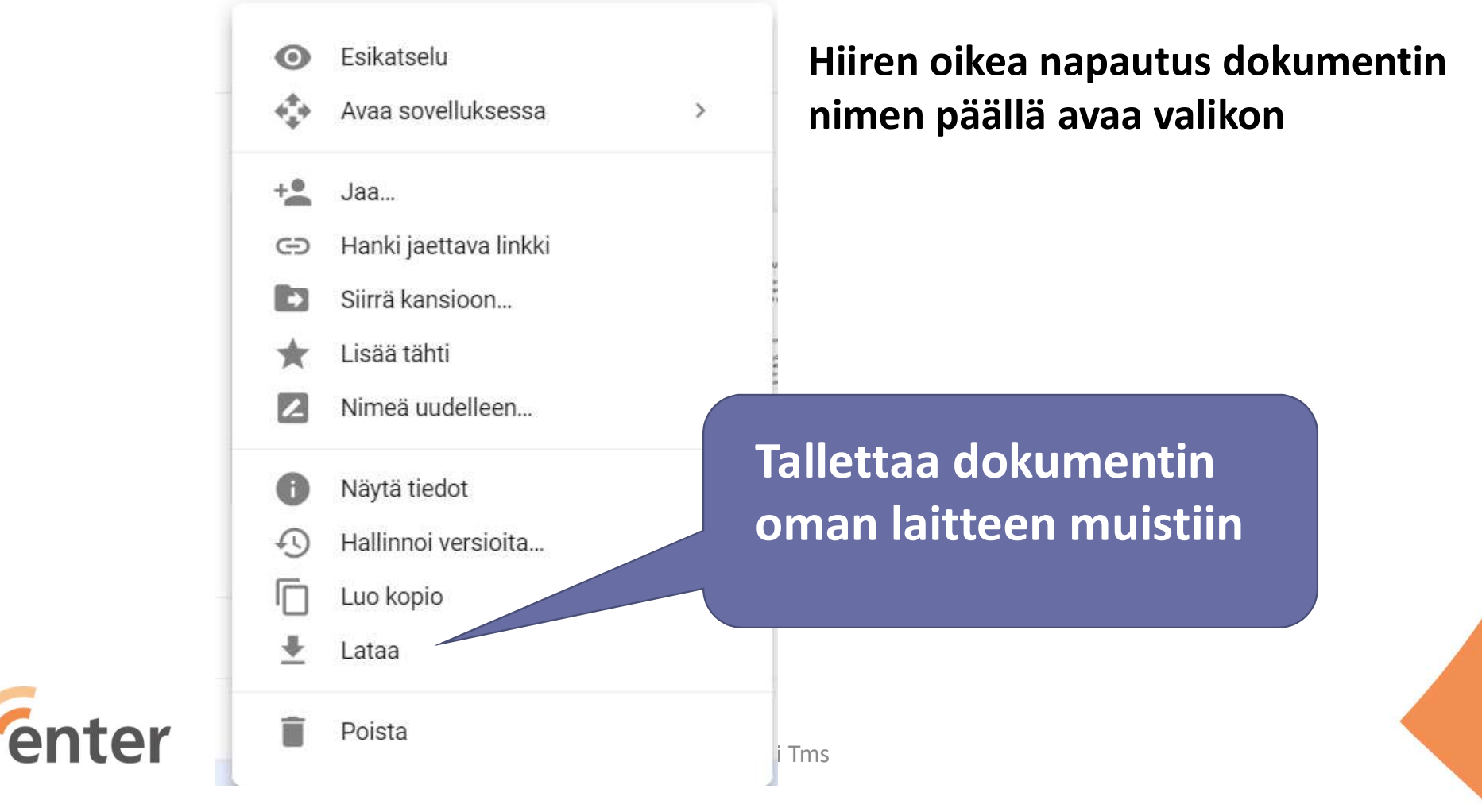

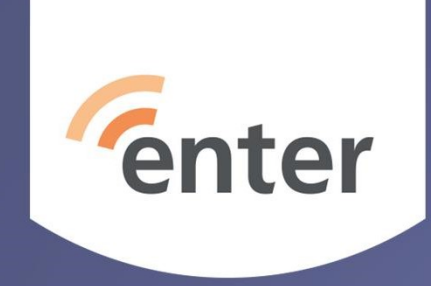

### Muita Googlen palveluita

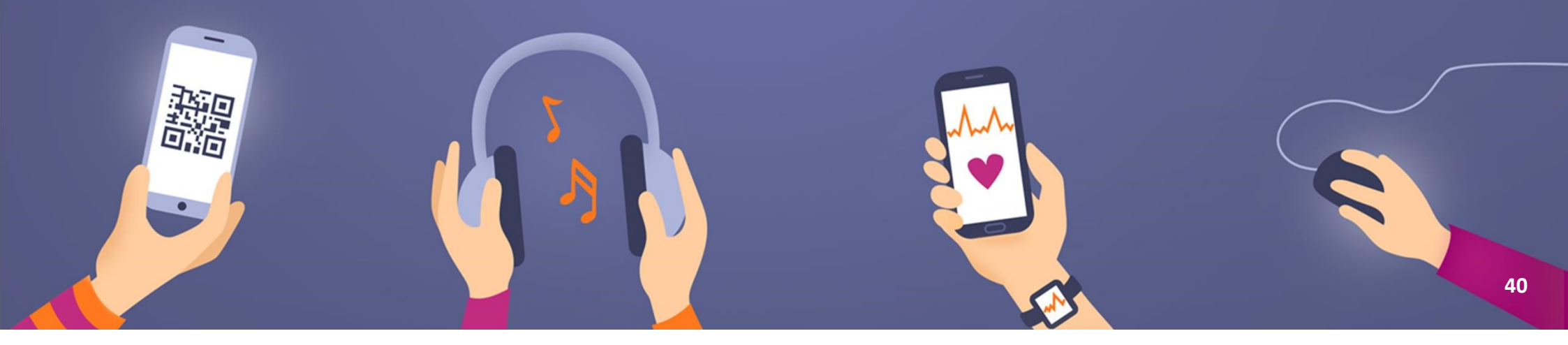

# Googlaa näistä lisätietoja

- Bloggerilla voit luoda oman blogin ja hallinnoida sitä.
  - Picasa Picasa kuvankäsittely- ja arkistointiohjelma
  - YouTube Videopalvelu
    - Käyttäjät voivat lisätä sivustolle omia videoitaan, sekä katsoa ja kommentoida muiden käyttäjien videoita
  - Chromecast Chromecast näytön peilaaminen tv:n ruudulle

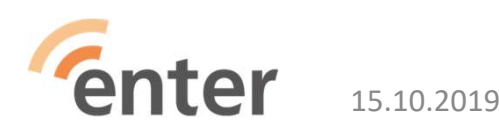

# Kännykkäsovelluksia

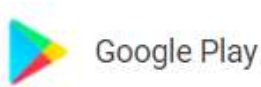

Google Fit

**Google** Trips

Google Translate

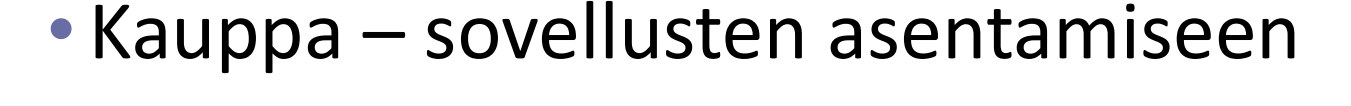

- Fit aktiviteetin seuranta
- Kääntäjä puhe/kamera/teksti
- Trips matkaopas
- Pikaviestit
- Google Hangouts pikaviestit

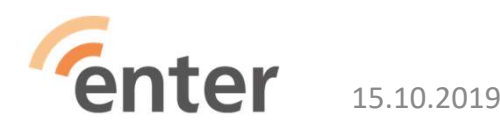

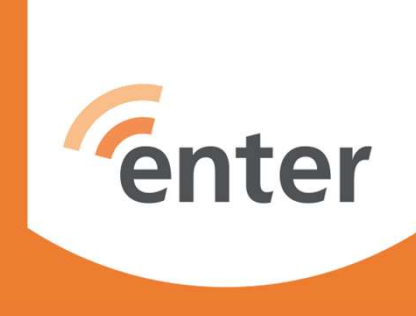

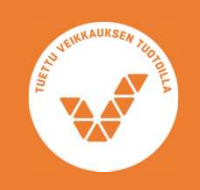

# Kiitos!

#### www.entersenior.fi

Jos haluat tietoiskun aineiston itsellesi, lähetä vapaamuotoinen sähköpostiviesti osoitteeseen: info@entersenior.fi